## 請依以下步驟設定防毒軟體

## 1.在【桌面】找到 avast 防毒軟體捷徑(或桌面右下角小圖示)

2.打開防毒軟體後,點【設定】

| MSE傳訊費<br>貝             | ● CPUCOSE 免費家用防毒 升級<br>▲ 安全 程式維護 MARKET 分享 技術支援                                 | <b>2</b><br>帳戶 Î                                                                                                    | _ ×                |
|-------------------------|---------------------------------------------------------------------------------|----------------------------------------------------------------------------------------------------|--------------------|
| vast! Free<br>Antivirus | Support<br>If you need some help with avast, please use the following options.  |                                                                                                    |                    |
| F4                      | AQ FAQs<br>Read our Frequently Asked Questions to find your answer              | Check FAQs                                                                                                    |                    |
| 養廠管理系<br>統              | Community Forum Visit the official avast! Forum to talk to other avast! users   | Visit Forum                                                                                                    |                    |
| 戶管理系統                   | AVAST Tech Support Team<br>Request specific help by submitting a support ticket | Request Support                                                                                                    |                    |
| Ŗ                       | User Manual Download a complete user manual in PDF format                       | Download Manual                                                                                                    |                    |
| Adobe<br>prmsCent       | O Remote Assistance<br>Get help from a friend via your avast! Remote Assistance | Use Remote Assist                                                                                                    |                    |
| RAGJVW<br>- 捷徑          | Program Help                                                                    | Open Help                                                                                                    |                    |
| <b>次門市管理</b><br>系統      | 建立技術支援檔案<br>此功能可以讓您建立一個資料檔案,此資料檔案可以幫助我們的技術支援工程師排除您的問題。                          | 2 立 鄭 建立!                                                                                                    |                    |
| QL Server<br>Manage     |                                                                                 | avast! 防毒軟體: 您的条統                                                                                                    | 记是安全的              |
| BUFFALO<br>IAS Navi     |                                                                                 | <ul><li>② ● ●</li></ul> |                    |
|                         | 3                                                                               |                                                                                                    | 午 01:37<br>14/6/27 |

3.找到【全局排除】(會因版本不同而畫面不同,有些版本顯示為【排除】)

4.【瀏覽】

5.出現【選擇範圍】視窗

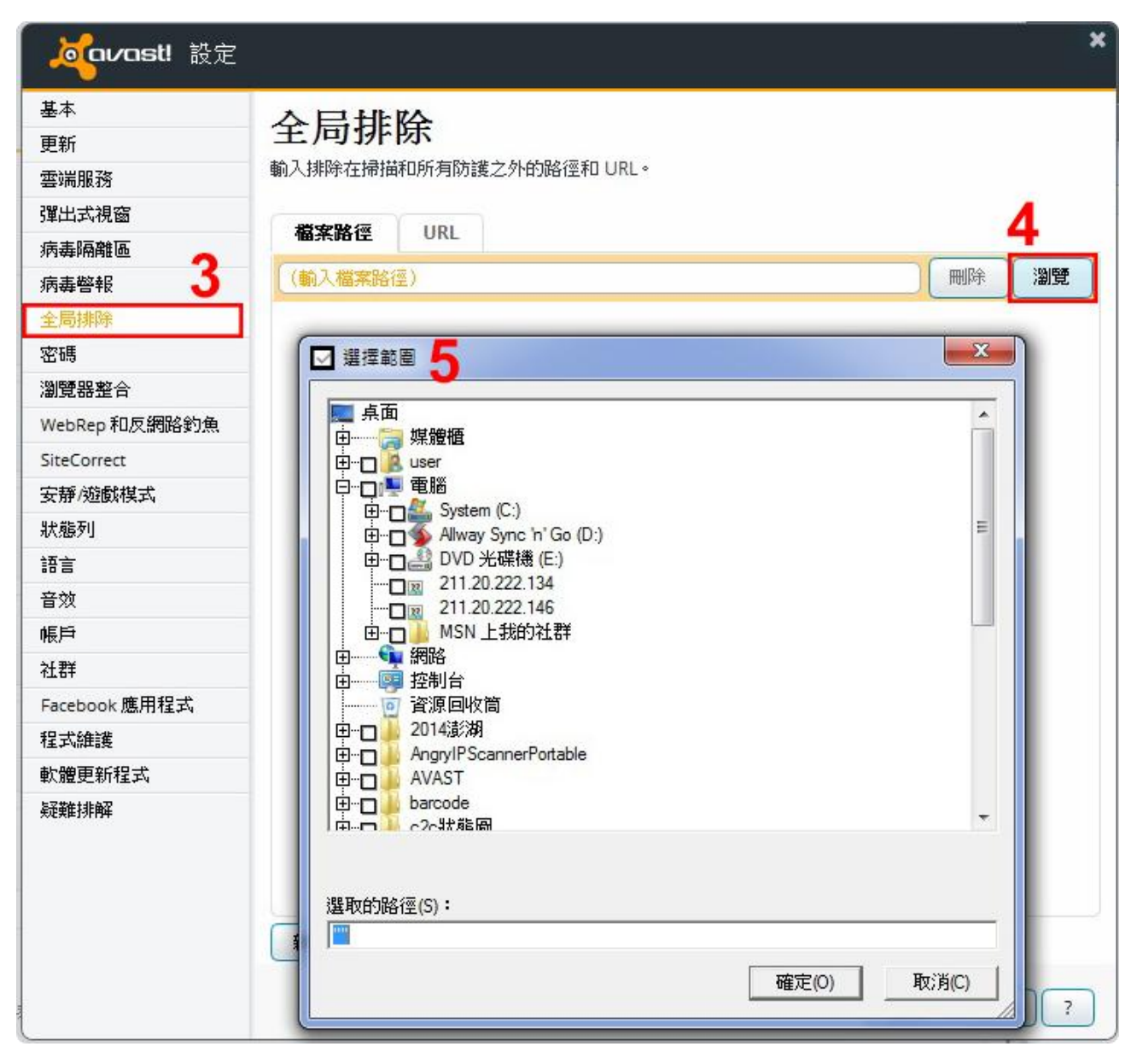

6.回到【桌面】點【保養廠管理系統】按【右鍵】

7.【内容】

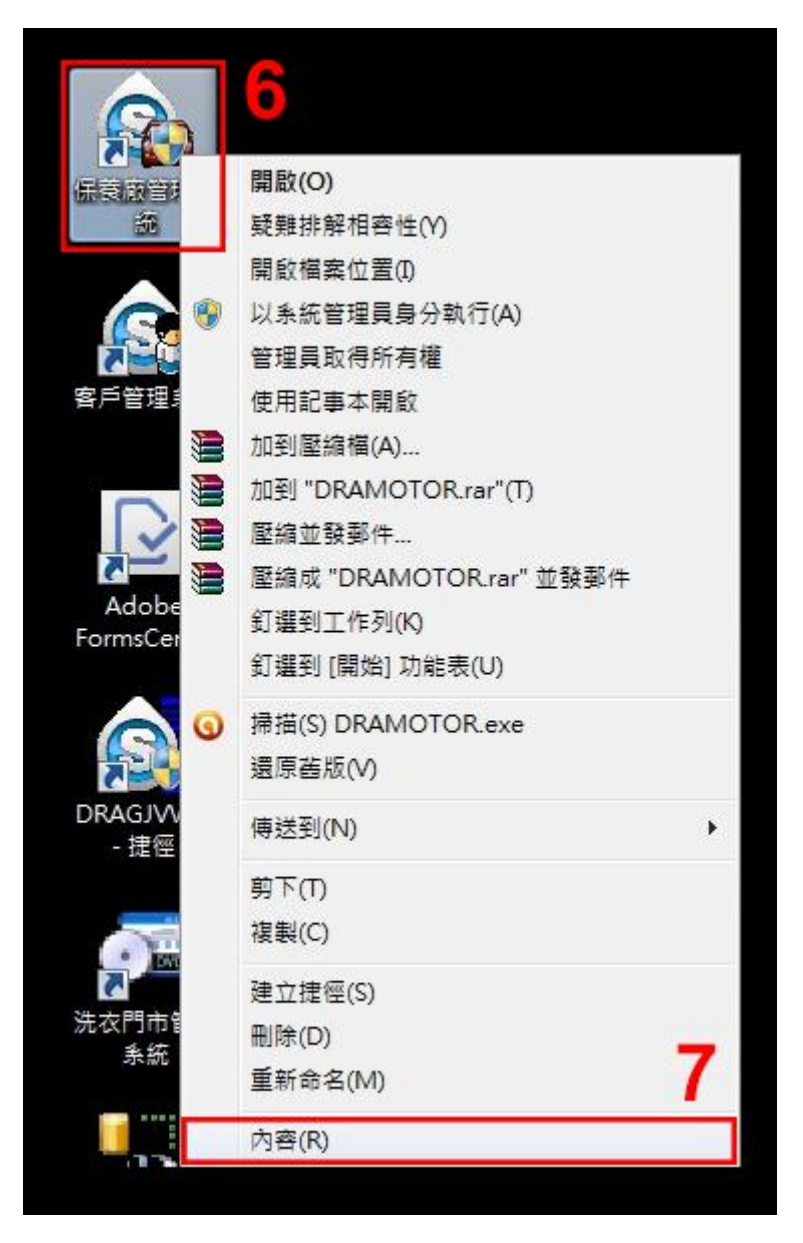

8.找到【開始位置】(因有些電腦在安裝時選擇路徑不同,請依照電腦顯示的內容為主)

9.回到防毒軟體畫面,對照步驟8【開始位置】路徑勾選

10.【確定】

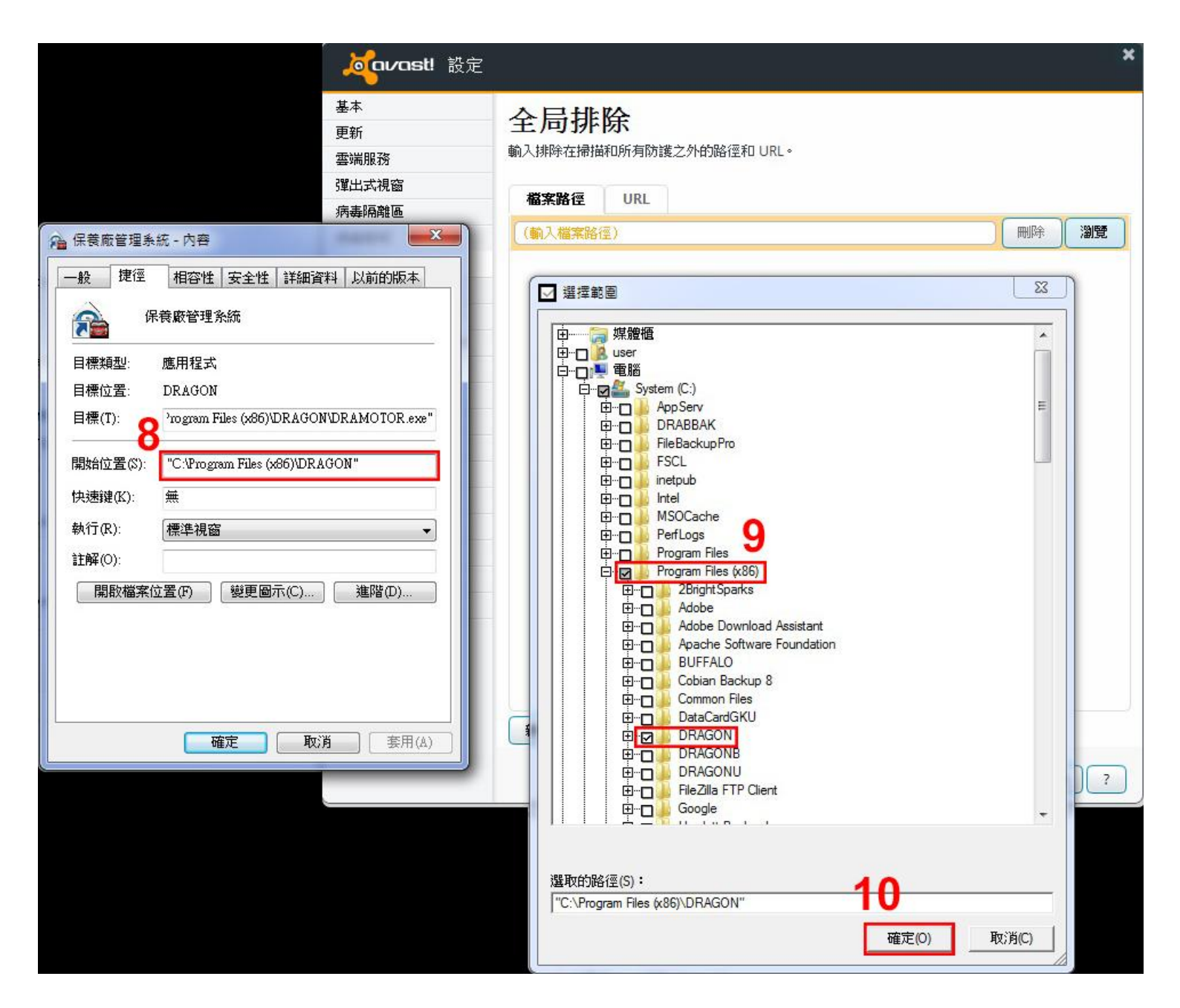

11.【確定】

| <mark> えていへのst!</mark> 設定 |                                 |         | ×      |
|---------------------------|---------------------------------|---------|--------|
| 基本<br>更新<br>雲端服務          | 全局排除<br>輸入排除在掃描和所有防護之外的路徑和 URL。 |         |        |
| 彈出式視窗<br>病毒隔離區            | 檔案路徑 URL                        |         |        |
| 病毒警報                      | C:\Program Files (x86)\DRAGON\* | 刪除      | 瀏覽     |
| 全局排除                      | (輸入檔案路徑)                        | ■除      | ·2017  |
| 密碼                        |                                 | 19441-3 | 101210 |
| 瀏覽器整合                     |                                 |         |        |
| WebRep 和反網路釣魚             |                                 |         |        |
| SiteCorrect               |                                 |         |        |
| 安靜/遊戲模式                   |                                 |         |        |
| 狀態列                       |                                 |         |        |
| 語言                        |                                 |         |        |
| 音效                        |                                 |         |        |
| 帳戶                        |                                 |         |        |
| 社群                        |                                 |         |        |
| Facebook 應用程式             |                                 |         |        |
| 程式維護                      |                                 |         |        |
| 軟體更新程式                    |                                 |         |        |
| 疑難排解                      |                                 |         |        |
|                           | 新增<br>11<br>確定                  | 取消      | ?      |

## 12.回到【桌面】找到防毒軟體按【右鍵】,點【avast!防護控制】

13.點【停用】

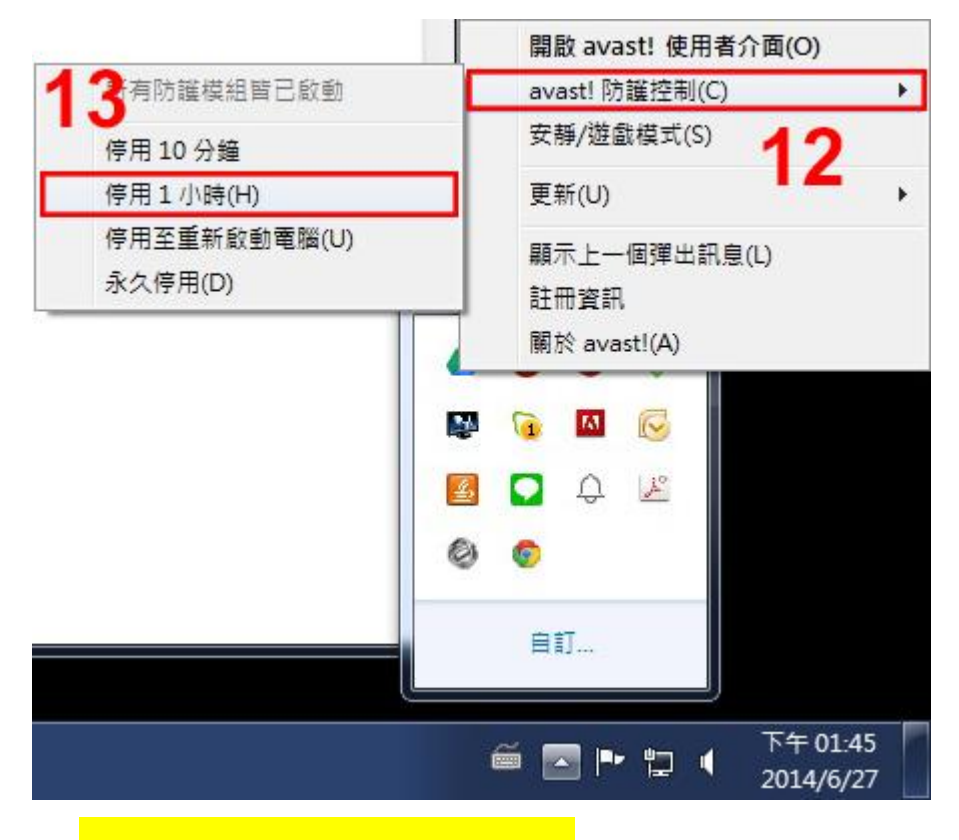

14. 對照步驟 8【開始位置】路徑找到對應資料夾

15.將【CA.exe 檔案】貼上,即完成以上步驟!

|                                       |                                                |                 |                                       |               |  | x |
|---------------------------------------|------------------------------------------------|-----------------|---------------------------------------|---------------|--|---|
| 〇〇〇- 🚺 🖡 電腦 🖡 System                  | (C:)  Program Files (x86)  DRAGON              |                 |                                       | ▼ 4 提尋 DRAGON |  | Q |
| 檔案(F) 編輯(E) 檢視(V) 工具(                 | (T) 說明(H)                                      |                 |                                       |               |  |   |
| 組合管理 🔻 🐻 開啟 新坊                        | 首資料夾                                           |                 |                                       |               |  | 0 |
| → 我的早餐                                | 名稱                                             | 修改日期            | 類型                                    | 大小            |  | - |
|                                       |                                                | 2012/4/20 上午 1  | 提安谈到士                                 |               |  |   |
|                                       |                                                | 2013/4/29 上十 1  | 個来員 44 次<br>描安 容判 志                   |               |  |   |
| · ··································· | A 1V7X eve                                     | 2014/0/27 1 1 0 | · · · · · · · · · · · · · · · · · · · | 132 KB        |  |   |
|                                       |                                                | 2003/10/23 上午   | 陸川住丸<br>確田記ず                          | 72 KB         |  |   |
| Loogle 去纳税保                           | B1 ava D                                       | 2003/10/23 上午   | 確田忠式                                  | 324 KB        |  |   |
|                                       | W CA eve                                       | 2010/10/12 上午   | 庭田紀式                                  | 444 KB        |  |   |
| <b>深</b> 短恒                           |                                                | 2009/5/8 上午 09  | 確田設式                                  | 96 KB         |  |   |
| Apps                                  |                                                | 2003/10/23 上午   | 庭用程式                                  | 112 KB        |  | Е |
|                                       | BC exe                                         | 2010/10/14 上午   | 確用程式                                  | 384 KB        |  |   |
|                                       | J DH exe                                       | 2009/7/24下午0    | 産用程式                                  | 212 KB        |  |   |
| 礼 視訊                                  | DR exe                                         | 2003/10/22 上午   | 庵用程式                                  | 104 KB        |  |   |
| ■ 圖片                                  | T dragon.jpg                                   | 2009/7/30下午 0   | JPEG 影像                               | 102 KB        |  |   |
|                                       | G draie.Exe                                    | 2000/9/30 上午1   | 應用程式                                  | 20 KB         |  |   |
| 19 電腦                                 | DRAMOTOR.exe                                   | 2008/12/10下午    | 應用程式                                  | 32 KB         |  |   |
| 🏭 System (C:)                         | DRT.exe                                        | 2004/12/1下午 0   | 應用程式                                  | 164 KB        |  | 1 |
| 🚳 Allway Sync 'n' Go (D:)             | DE2.exe                                        | 2011/8/16 上午 1  | 應用程式                                  | 1,300 KB      |  |   |
| 211.20.222.134                        | E2TV.exe                                       | 2003/11/8 上午 1  | 應用程式                                  | 84 KB         |  |   |
| 211.20.222.146                        | A ER.exe                                       | 2003/10/21下午    | 應用程式                                  | 60 KB         |  |   |
| 퉬 MSN 上我的社群                           | EYY.exe                                        | 2003/10/27 上午   | 應用程式                                  | 172 KB        |  |   |
|                                       | FILECOPY.AVI                                   | 1998/4/24 下午 0  | 視訊短片                                  | 10 KB         |  |   |
| 📭 網路                                  | FV.exe                                         | 2004/12/10下午    | 應用程式                                  | 196 KB        |  |   |
| 📕 ASUS-NB                             | (U) GD.exe                                     | 2010/10/18 上午   | 應用程式                                  | 604 KB        |  |   |
| I CHIEN                               | 🍖 gdt.exe                                      | 2004/12/1下午 0   | 應用程式                                  | 188 KB        |  |   |
| NELL-PC                               | GSW32.EXE                                      | 1995/8/15 上午 1  | 應用程式                                  | 327 KB        |  |   |
| IT HSU-J                              | 📓 GTA.avi                                      | 2000/3/26 上午 0  | 視訊短片                                  | 574 KB        |  |   |
| PC                                    | HELP.exe                                       | 2003/10/22 上午   | 應用程式                                  | 48 KB         |  |   |
| PC01                                  | HX.exe                                         | 2003/10/21下午    | 應用程式                                  | 168 KB        |  |   |
| PC02                                  | ▲ JGT.exe                                      | 2004/12/1下午 0   | 應用程式                                  | 144 KB        |  |   |
|                                       | 44 MEYX.exe                                    | 2003/10/22下午    | 應用程式                                  | 240 KB        |  |   |
|                                       | MOTOR.exe                                      | 2009/7/30 下午 0  | 應用程式                                  | 596 KB        |  |   |
|                                       | 🗱 motordata.exe                                | 2003/10/21下午    | 應用程式                                  | 92 KB         |  |   |
|                                       | PREPARE.exe                                    | 2003/10/22 上午   | 應用程式                                  | 32 KB         |  | - |
| CA.exe 修改日期: 20<br>應用程式 大小: 4         | 009/12/10 上午 10:16 建立日期: 2009/12/10 上<br>44 KB | :午 10:16        |                                       |               |  |   |